## MANUAL PARA EL PROGAMA DE FACTURACIÓN **MGD**

|                                                                                                    | cliente: Ab                                                                                                    | orir Factur                                                                                                    | as emitida                                                                                          | as y hac                                                                              | er clic                                                       | en ALBA                                                                                | VA factu<br>RÁN y                                                                | ira de un<br>                                                                         |                                                                               |                                           |
|----------------------------------------------------------------------------------------------------|----------------------------------------------------------------------------------------------------|----------------------------------------------------------------------------------------------------|----------------------------------------------------------------------------------------------------|---------------------------------------------------------------------------------------|---------------------------------------------------------------|----------------------------------------------------------------------------------------|----------------------------------------------------------------------------------|---------------------------------------------------------------------------------------|-------------------------------------------------------------------------------|-------------------------------------------|
| Edición d                                                                                                    | e facturas Emitid                                                                                              | as                                                                                                    |                                                                                                    | ,                                                                                     |                                                               |                                                                                        | · · ·                                                                            |                                                                                       |                                                                               | >                                         |
| •<br>erminar                                                                                                    | Nueva Edita                                                                                                    | ar Borrar                                                                                                    | <b>a</b><br>Imprimir                                                                                | <b>Inicio</b>                                                                         | <b>Final</b>                                                  | F<br>Albarán                                                                           | A<br>Asociar                                                                     | Å<br>Filtrar                                                                          | 🕲<br>Config                                                                   | 0tros                                     |
|                                                                                                    |                                                                                                    |                                                                                                    |                                                                                                    | or                                                                                    |                                                               |                                                                                        |                                                                                  | <b>T</b> 1                                                                            |                                                                               |                                           |
| *Número                                                                                                    | *Fecha                                                                                                    |                                                                                                    |                                                                                                    | Cliente                                                                               |                                                               |                                                                                        |                                                                                  | l otal                                                                                | Pendie                                                                        | nte                                       |
|                                                                                                    |                                                                                                    |                                                                                                    |                                                                                                    |                                                                                       |                                                               |                                                                                        |                                                                                  |                                                                                       |                                                                               |                                           |
|                                                                                                    |                                                                                                    |                                                                                                    |                                                                                                    |                                                                                       |                                                               |                                                                                        |                                                                                  |                                                                                       |                                                                               |                                           |
|                                                                                                    |                                                                                                    |                                                                                                    |                                                                                                    |                                                                                       |                                                               |                                                                                        |                                                                                  |                                                                                       |                                                                               |                                           |
| parece é<br>AMBIAF<br>Imbiar la<br>Imbiar la | ésta pantalla, F<br>R serie (ej. pas<br>a serie). En CL<br>OS clientes qu<br>ningún cliente,<br>NI y si no apa | Fecha (por c<br>ar de Venta<br>IENTE pon<br>e tienen en<br>damos a la<br>rece habrá                                                                                                    | lefecto del d<br>as a Abono, e<br>er <u>todo</u> o un<br>su nombre e<br>LUPA y se a<br>que darlo de | ía), Nº All<br>en cuyo c<br>a <u>porción</u><br>esa palab<br>abre el cu<br>e alta com | b. auto<br>aso cu<br>del no<br>ra (por<br>ladro d<br>lo se in | mático, (po<br>ando apar<br>mbre, daR<br>ej. " <b>GEST</b><br>e Clientes<br>dica en ot | or defecto<br>ezca la Fra<br>tabulador<br>l"). Elegim<br>donde tra<br>ro apartad | de Ventas<br>a. también<br>y aparece<br>los el <b>CLIE</b><br>taremos de<br>o de este | ) pero perr<br>tenemos d<br>un CUAD<br>ENTE, (Si r<br>e localizarl<br>manual. | nite<br>que<br>D <b>RO</b><br>no<br>o por |
| FNTAS :                                                                                                    | Nuevo albarán                                                                                                  |                                                                                                    |                                                                                                    |                                                                                       |                                                               |                                                                                        |                                                                                  |                                                                                       |                                                                               |                                           |
| V                                                                                                    | ×                                                                                                    | -                                                                                                    | 3                                                                                                   | ~                                                                                     | 1                                                             | b                                                                                      | 2                                                                                | 0                                                                                     |                                                                               |                                           |
| Aceptar                                                                                                    | Cancela                                                                                                    | Imprimir                                                                                                    | Formatos                                                                                            | Copias                                                                                | 0                                                             | tros Jus                                                                               | tificantes                                                                       | Config                                                                                |                                                                               |                                           |
| itos                                                                                                    |                                                                                                    | $\mathbf{n}$                                                                                                    |                                                                                                    |                                                                                       |                                                               |                                                                                        |                                                                                  |                                                                                       |                                                                               |                                           |
| Client<br>Subir<br>Código                                                                                                    | e : Bajar                                                                                                    | GESTION IT<br>GESTION D<br>GESTION N                                                                                                    | GESTION_FOR<br>E EMPRESAS I C<br>OIA, S.L B95                                                       | MACION, S<br>ASADO, S.L<br>431557 - 43                                                | .L B48<br>B489<br>30000055                                    | 897664 - 43<br>49234 - 4300<br>D                                                       | 0000006                                                                          | m.                                                                                    | macén                                                                         |                                           |
|                                                                                                    | <u></u>                                                                                                    |                                                                                                    |                                                                                                    |                                                                                       |                                                               | 2                                                                                      |                                                                                  |                                                                                       |                                                                               |                                           |
|                                                                                                    |                                                                                                    |                                                                                                    |                                                                                                    | 8                                                                                     |                                                               |                                                                                        | 8                                                                                |                                                                                       |                                                                               |                                           |
| ontinuar                                                                                                    | mos en la misn<br>se despliega e<br>que tengan tod                                                             | na pantalla<br>el archivo de<br>lo o parte de                                                                                                    | y procedemo<br>e artículos, c<br>e esa denom                                                        | os a hace<br>londe por<br>hinación. :                                                 | r la fac<br>niendo<br>Selecci                                 | tura. Posic<br>una porció                                                              | cionamos e<br>n del nom                                                          | el cursor e<br>bre, apare                                                             | n <b>CÓDIGC</b><br>cen todos<br>de datos d                                    | ) y<br>los<br>el o de                     |
| ando <b>F4</b><br>tículos<br>s artícul                                                                                                    | los. Una vez te<br>Jevo albarán                                                                                | iminado, ie                                                                                                    | damos a AC                                                                                          | CEPTAR                                                                                | y apare                                                       | ece la sigui                                                                           | ente panta                                                                       | alla con la                                                                           | factura.                                                                      |                                           |
| ndo F4<br>tículos a<br>s artícul                                                                                                    | los. Una vez te<br>Jevo altarán<br>Cancelar                                                                    | mprimir                                                                                                    | damos a AC                                                                                          |                                                                                       | y apare                                                       | s Justif                                                                               |                                                                                  | alla con la                                                                           | factura.                                                                      |                                           |
| ndo <b>F4</b><br>tículos s<br>artícul<br>NTAS : Nu<br>eptar                                                                                                    | los. Una vez te<br>Jevo albarán<br>Cancela                                                                     | mprimir I                                                                                                    | damos a AC                                                                                          |                                                                                       | y apare                                                       | s Justif                                                                               | 21<br>cantes                                                                     | Config                                                                                | factura.                                                                      |                                           |
| ndo F4<br>tículos i<br>s artícul<br>NTAS : Nu<br>eptar<br>os<br>Fecha :<br>Cliente :                                                                                                    | los. Una vez te                                                                                                | Mimero : []                                                                                                    | damos a AC                                                                                          |                                                                                       | y apare<br>Otro                                               | s Justif                                                                               |                                                                                  | © Config                                                                              | factura.                                                                      |                                           |
| ndo F4<br>iículos i<br>s artícul<br>NTAS : Nu<br>eptar<br>s<br>Fecha :<br>Cliente :<br>Subir                                                                                                    | Ion. Una vez te                                                                                                | Número : Número : Constantes Constantes Cons    | Corrmatos<br>2 18/2017<br>10 10 GESTION<br>F5-Insertar<br>F7-Coniar                                 | Copies                                                                                | y apare<br>Otro                                               | Actualizar : [                                                                         | 2)<br>cantes (1)<br>Todos Ning                                                   | Config Juno Alma                                                                      | factura.                                                                      |                                           |
| INDO F4<br>tículos (<br>s artícul<br>VTAS : Nu<br>eptar<br>IS<br>Fecha :<br>Cliente :<br>Subir<br>digo 2433 4                                                                                                    | Levo allarán<br>Cancela<br>13/12/2017<br>F3 - Belar<br>AGENDA MK A50×2                                         | Número :<br>Número :<br>Número :<br>Sugar Secondaria Secondaria Secon | Camos a AC                                                                                          | FORMACION<br>Formacion<br>Formacion<br>Formacion<br>Fa-Borra                          | y apare<br>Otro<br>Otro<br>H, S.L.<br>r<br>1,00               | Actualizar : [<br>ecio con IVA]                                                        | Zi cantes (<br>Todos Ning<br>Importe<br>1,00                                     | guno Alma                                                                             | cén                                                                           |                                           |

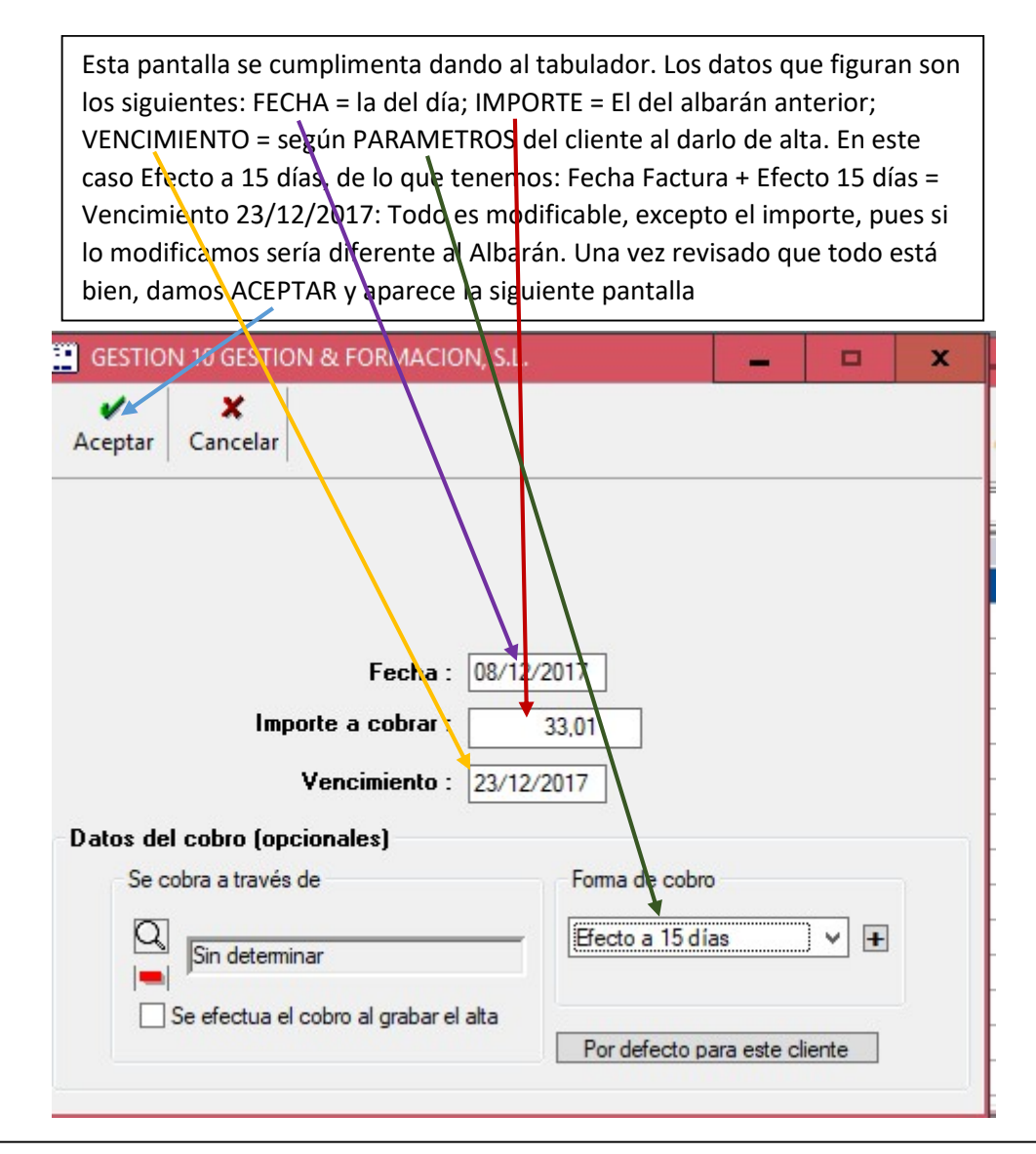

En esta pantalla, le damos IMPRIMIR y nos aparecerá <u>SIEMPRE</u> el PDF que veremos en la página siguiente (es en el PDF que daremos imprimir si queremos imprimir por la Impresora)

| Aceptar       | Cancelar          | Otros Im                | primir For       | matos Justi | ficantes       |              |                   |                                                                                                    |
|---------------|-------------------|-------------------------|------------------|-------------|----------------|--------------|-------------------|----------------------------------------------------------------------------------------------------|
| atos          | Vencimientos      | Facturación             | Ajustes Co       | ntabilidad  |                |              |                   |                                                                                                    |
|               | Número : ?        | FV-2/2017               | P                | Fec         | ha : 08/12/2   | 2017         |                   |                                                                                                    |
| т             | îpo factura : 🔍 🕅 | /ENTAS                  |                  |             | <= Cu          | enta         |                   |                                                                                                    |
|               | Cliente : 0       | GESTION 10 GESTIO       | N FORMACION      | S.L.        |                | Dec          | laración terceros |                                                                                                    |
| Total         |                   | Libro de registro de fa | cturas expedidas |             | IVA-Criterio c | aja          |                   | , in the second second se |
|               | 33,01             | Fecha : 08/12           | /2017 Nº:        | 0           |                |              | A declarar = Tota |                                                                                                    |
| VA<br>Tipo de | IVA               | Base Imp                | %IVA             | Total : %   | RE Total       | RE Deducible | B Inversión       | +1                                                                                                    |
| VENTA         | S AL 21%          | 27,27                   | 21,00            | 5,74        | The Total      | Si           | No                |                                                                                                    |
|               |                   |                         |                  |             |                |              |                   | C 🖩                                                                                                    |
| Vencimien     | tos               |                         |                  |             |                |              |                   | _                                                                                                    |
|               | Fecha 23/12/201   | Total a cobrar          | Total a pagar    | Pendiente   | Cuenta pago    | Entidad pago | PI Forma          | -                                                                                                    |
|               | 23/12/201         | 33,01                   |                  | 55,01       | Clience        |              |                   |                                                                                                    |
|               |                   |                         |                  |             |                |              |                   | C 🖬                                                                                                    |
|               | ones              |                         |                  |             |                |              |                   |                                                                                                    |
| Observaci     |                   |                         |                  |             |                |              | ^                 | -                                                                                                    |
| )bservaci     |                   |                         |                  |             |                |              |                   |                                                                                                    |

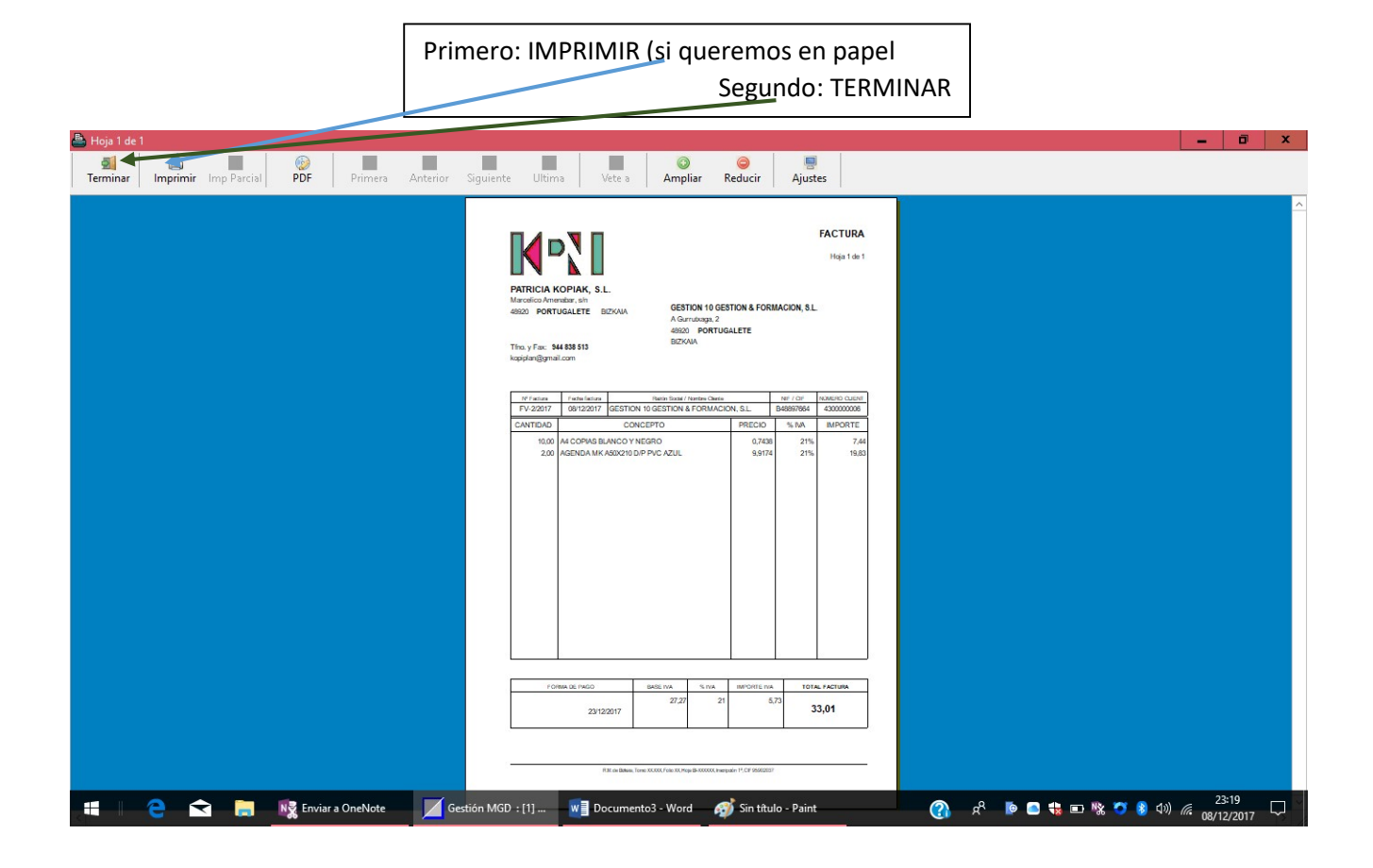

Una vez que damos TERMINAR nos aparece de nuevo esta pantalla, en la que necesariamente debemos dar ACEPTAR para que la factura quede grabada

|             | Cancelar       | Otros Im              | primir For        | matos Justif | icantes             |              |                    |      |
|-------------|----------------|-----------------------|-------------------|--------------|---------------------|--------------|--------------------|------|
| itos V      | encimientos    | Facturación           | Ajustes Co        | ntabilidad   |                     |              |                    |      |
|             | Número : ? F   | V-2/2017              | P                 | Fed          | na : 08/12/2        | 2017         |                    |      |
| Tipo        | factura : 🔍 VE | ENTAS                 |                   |              | <= Cu               | enta         |                    |      |
|             |                | ESTION 10 GESTIC      |                   | <u>81</u>    |                     | Dec          | claración terceros |      |
| otal        |                | bro de registro de fa | acturas expedidas | , J.L.       | IVA-Criterio c      | D            | eclaración normal  | ~    |
|             | 33,01          | Fecha : 08/12         | 2/2017 Nº:        | 0            |                     |              | A declarar = Tota  | al 🔛 |
| A A         |                | L                     |                   |              |                     |              |                    |      |
| Tipo de IV. | A              | Base Imp.             | %IVA              | Total : %    | RE Total            | RE Deducible | B. Inversión       | + +1 |
| VENTAS A    | AL 21%         | 27,27                 | 21,00             | 5,74         |                     | Si           | No                 | -1   |
|             |                |                       |                   |              |                     |              |                    |      |
| encimientos | 1              |                       |                   |              |                     |              |                    |      |
|             | Fecha          | Total a cobrar        | Total a pagar     | Pendiente    | Cuenta pago         | Entidad pago | PI Forma           |      |
|             | 23/12/2017     | 33,01                 |                   | 33,01        | <cliente></cliente> |              |                    |      |
|             |                |                       |                   |              |                     |              |                    |      |
|             |                |                       |                   |              |                     |              |                    |      |
| heenvacione |                |                       |                   |              |                     |              |                    |      |
| bservacione | es             |                       |                   |              |                     |              |                    |      |

Para hacer una factura nueva de un cliente a partir de uno o varios Albaranes: Abrir Facturas emitidas y hacer clic en ASOCIAR. NO es necesario elegir ningún cliente, solo hacer clic en ASOCIAR

| 📀 Edición de fac                  | turas Emitidas.    |             |                      |             |             |              |              |               | - 6      | 1 2   | × |
|-----------------------------------|--------------------|-------------|----------------------|-------------|-------------|--------------|--------------|---------------|----------|-------|---|
| ▶ <mark>@</mark> [<br>Terminar Nu | ] 🗐<br>Ieva Editar | )<br>Borrar | <b>a</b><br>Imprimir | M<br>Inicio | ►N<br>Final | F<br>Albarán | A<br>Asociar | ہم<br>Filtrar | Config   | Otro  | s |
| Q                                 |                    |             |                      |             |             |              |              |               |          |       |   |
| *Número                           | *Fecha             |             |                      | Cliente     |             |              |              | Total         | Pendie   | ente  | • |
| FV-1/2017                         | 07/12/2017         | GESTION 10  | GESTION &            | FORMACIO    | IN, S.L.    |              |              | 10,00         |          | 10,00 | ^ |
|                                   | 1                  |             |                      |             |             |              |              |               |          |       |   |
|                                   |                    |             |                      |             |             |              |              |               |          |       |   |
|                                   |                    |             |                      |             |             |              |              |               |          |       |   |
|                                   |                    |             |                      |             |             |              |              |               |          |       |   |
|                                   | 16                 |             |                      |             |             |              |              |               | 25       |       |   |
|                                   |                    |             |                      |             |             |              |              |               | ()       | 8     |   |
|                                   |                    |             |                      |             |             |              |              |               | 0        |       |   |
|                                   | 1                  |             |                      |             |             |              |              |               |          |       |   |
|                                   |                    |             |                      |             |             |              |              |               |          |       |   |
|                                   |                    |             |                      |             |             |              |              |               |          |       |   |
|                                   |                    |             |                      |             |             |              |              |               | 0.<br>0. |       |   |
| (·                                |                    |             |                      |             |             |              |              |               |          |       |   |
|                                   |                    |             |                      |             |             |              |              |               |          |       | ~ |

En ésta pantalla, aparecen TODOS los CLIENTES que tienen Albaranes pendientes de facturar. Hacemos CLIC sobre el cliente dos veces o marcamos y damos a ELEGIR y nos aparecerá la siguiente pantalla.

¡Ojo! Si el cliente que queremos facturar no aparece entre los nombres que se VISUALIZAN, podemos DESPLAZARNOS hasta encontrarlo, pero es más fácil poner todo o parte del NOMBRE AQUÍ y dando Enter, apareserán todos los que tienen en su nombre esa palabra. Acordaros de "GESTI" en la pág. 2

|                                           |                            | _          |
|-------------------------------------------|----------------------------|------------|
| 🥝 Elija un Cliente                        |                            |            |
| Elegir Cancelar Imprimir Inicio           | Final Filtrar Config Otros |            |
| ABCDEFGHIJI                               | KEMNOPQRSTUVWXY            | Y Z        |
| *Emerces                                  | *Puents *Nembro comorcial  |            |
|                                           |                            |            |
| A CONTRACTOR TO DESTION & FORMACION, S.E. | 43000000000                | Ĥ          |
| 1                                         |                            | _          |
|                                           |                            |            |
|                                           |                            | -          |
| 1                                         |                            |            |
|                                           |                            |            |
| 1                                         |                            |            |
| 1                                         |                            | - <b>`</b> |
| 1                                         |                            |            |
| 1                                         |                            |            |
| 1                                         |                            |            |
| 1                                         |                            |            |
| 1                                         |                            |            |
| 1                                         |                            |            |
| ]                                         |                            | ×          |

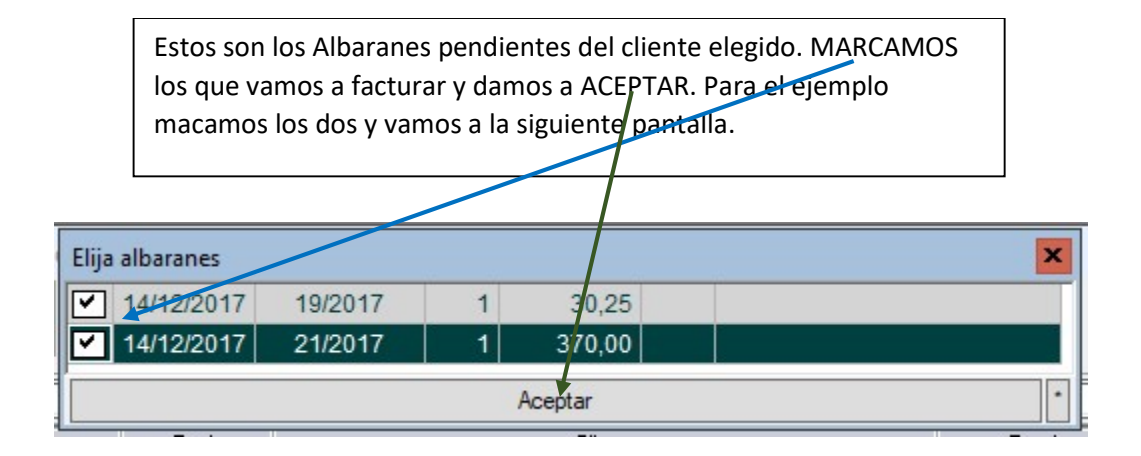

Ésta pantalla que es idéntica a la de pág. 3, como hemos visto al hacer una factura directamente. Podemos modificar la FECHA o FORMA DE COBRO y en consecuencia nos modificará el VENCIMIENTO, pero no el importe pues este viene determinado por la suma del o de los albaranes. Le damos ACEPTAR y a pasamos a la pantalla que nos permitirá imprimir la factura.

| E GESTION 10 GESTION & FORMACION, S.L. | <b>— — X</b>                  |
|----------------------------------------|-------------------------------|
| Aceptar Cancelar                       |                               |
| Fecha : 14/12/                         | 2017                          |
| Importe a cobrar :                     | 400,25                        |
| Vencimiento : 13/01/                   | 2018                          |
| Datos del cobro (opcionales)           |                               |
| Se cobra a través de                   | Forma de cobio                |
| Sin determinar                         | Efecto a 30 días 🗸 🖌          |
| Se efectua el cobro al grabar el alta  | Por defecto para este cliente |
|                                        |                               |

Aquí vemos la factura con todos los datos, le damos IMPRIMIR y nos aparecerá el PDF y en la pantalla del PDF damos imprimir si nos interesa en papel y la imprimiremos por la Impresora, exactamente igual que lo que hemos visto en la página 4.

Una vez la factura impresa, dentro de la pantalla de PDF damos terminar y nos vuelve a aparecer esta misma pantalla, y aquí, <u>no se nos puede olvidar dar a ACEPTAR</u>, porque si damos CANCALAR, la factura no la habremos grabado, también igual que en la página 4

|              | Tenen       | mentos   1 | acturation                            | Ajustes   Col                  | nabilidad |                     |              |                    |          |
|--------------|-------------|------------|---------------------------------------|--------------------------------|-----------|---------------------|--------------|--------------------|----------|
|              | Númen       | o: ? FV    | -2/2017                               | Ρ                              | Fec       | ha : 08/12/2        | 2017         |                    |          |
|              | Tipo factur | a: Q VE    | NTAS                                  |                                |           | <= Cu               | enta Dec     | claración terceros |          |
|              | Client      | e: Q GE    | STION 10 GESTIC                       | IN FORMACION,                  | S.L.      |                     | De           | eclaración normal  | ~        |
| otal         | 33,01       | Lib        | ro de registro de fa<br>Fecha : 08/12 | cturas expedidas<br>/2017 Nº : | 0         | IVA-Criterio c      | aja          | A declarar = To    | tal 🔛    |
| VA<br>Tipo d | e IVA       |            | Base Imp                              | °∕.IVΔ                         | Total : % | RE Total            | RE Deducible | B Inversión        | -        |
| VENT         | AS AL 21%   |            | 27,27                                 | 21,00                          | 5,74      |                     | Si           | No                 |          |
| /encimie     | ntos        |            |                                       |                                |           |                     |              |                    |          |
|              |             | Fecha      | Total a cobrar                        | Total a pagar                  | Pendiente | Cuenta pago         | Entidad pago | PI Forma           |          |
|              |             | 23/12/2017 | 33,01                                 |                                | 33,01     | <cliente></cliente> |              |                    | <b>D</b> |
|              |             |            |                                       |                                |           |                     |              |                    | C 🖩      |
|              |             |            |                                       |                                |           |                     |              |                    |          |

ALTA DE CLIENTES: Para dar de alta un cliente hacemos clic sobre la pestaña CLIENTES"

| Gestión MGD: [1] PATRICIA KOPIAK, SL.L         Compras Ventas Facturación Teorería Contabilidad Administración Segurida Mantenimiento Bandas Extensiones         Recibildas Emítidas Cobros-Pagos Extras       Proveed.         Clientes       Parámetros         Emísión ALBARANES       Emísión FACTURAS                                                                                                    | Contros Ayuda Salir  Autor Control Ayuda Salir  Menú Gral Terminar  Se externa (Hacer Diaria)  Recup. externa  PEDIDOS A PROVEED.                                                                                                    |
|----------------------------------------------------------------------------------------------------|----------------------------------------------------------------------------------------------------|
|                                                                                                    |                                                                                                    |
|                                                                                                    |                                                                                                    |
|                                                                                                    | Versión 4.0.17 Lunes, 11 de Diciembre de 2017                                                                                                    |
|                                                                                                    |                                                                                                    |
| Se abre esta ventana, y hacemos clic en NUE<br>marcaremos "SIEMPRE" como Tipo Cliente e                                                                                                    | VO y nos abrirá esta pestaña y<br>l 430)                                                                                                    |
| Gestión MGD : [1] PATRICIA KOPIAK, S.L.L         Compras Ventas Facturación Tesorería Contabilidad Administración Seguridad Mantenimiento Bandas Extensiones         Image: Seguridad Control Parametro Seguridad Control Parametros Entras         Proveed.       Clientes Parámetros Empresa                                                                                                    | Otros Ayuda Salir     ▲     Menú Gral Terminar                                                                                                    |
| Emisión ALBARANES Emisión FACTURAS PRESUP. CLIENTES Alta, Baja, Mod. ARTÍCULOS                                                                                                    | 양 유민이 Parana PEDIDOS & PROVEED.                                                                                                    |
|                                                                                                    | Tipo Cliente (430)                                                                                                    |
| ジ Edición de Clientes           ▶ ■         □         ■         ■         ■         ■                                                                                                    | Tipo Deudor (440)                                                                                                    |
| Terminar Nuevo Editar Borrar   Imprimir Inicio F<br>A B C D E F G H I J K L M N                                                                                                    | Ocasional >                                                                                                    |
| Contraction of the second second seco | Copia del actual                                                                                                    |
| A \$42000302 E557<br>A.G. CHAPINAL DE SEGUROS, S.L. 430000302 E557<br>A.P.Q., S.A. 4300000569 A581                                                                                                    | Modificación de tipos                                                                                                    |
| ABDCRFAAHIM MOUSAIF 4300000567 X314(<br>ABIROK INFORMATICA, S.L. 4300000567 B954/29777<br>ABRANOR, S.L. 4300000251 B4594602                                                                                                    |                                                                                                    |
| ACANTO (FED. ASOC. DEFENSA PATRIMONIO) 4300000507 G39481478                                                                                                    | Contado                                                                                                    |
| ACCIONA INFRAESTRUCTURAS, S.A. 4300000775 A81638108<br>ACTIVA-DDS, S.I. 4300000781 B39494513                                                                                                    | Contado<br>Contado<br>280.00 Efecto a 15 días<br>Contado                                                                                                    |
| ACCIONA INFRAESTRUCTURAS, S.A. 4300000775 A81638108<br>ACTIVA-DOS, S.L. 4300000175 A81638108<br>ACTIVIDADES DEPORTIVAS GINKGOBILOBAS, 4300000890 B95556404<br>ADANOVAS ISTEMAS, S.L.L. 430000530 B95351648<br>ADANOVAS ISTEMAS, S.L.L. 430000530 B95351648                                                                                                    | 10000     Contado       Contado     Contado       280.00     280.00       Contado     Contado       Contado     Contado       Contado     Contado       Contado     Contado                                                                                                    |
| ACCIONA INFRAESTRUCTURAS, S.A.         4300000775         A81638108           ACTIVA-DOS, S.L.         4300000775         A81638108           ACTIVIA-DOS DEPORTIVAS GINKGOBILDBA, S.         4300000890         B9566404           ADANOVA SISTEMAS, S.L.L         4300000738         B95361648           ADM. TECNICA DE EMPRESAS ALBIA 2002, S.L.         4300000089         B95361648           ADD.NAIS, S.L.         4300000088         B95361648           ADD.NAIS, S.L.         4300000088         B4594396           ADD.NAIS, S.L.         4300000088         B45178115           ADENDAR, S.L.         4300000108         E55065569                                                                                                    | Totologic         Contrado           Contrado         Contrado           280.00         280.00           Contrado         Contrado           Contrado         Contrado           Contrado         Contrado           Contrado         Contrado           Contrado         Contrado           Statuto         Contrado           Contrado         Contrado |
| ACCIONA INFRAESTRUCTURAS, S.A.         4300000775         A81638108           ACTIVIA-DDS, S.L.         4300000775         A81638108           ACTIVIA-DDS, S.L.         4300000890         B95494513           ACTIVIADOS DEPORTIVAS GINKGOBILDBA, S.         4300000930         B9556404           ADANOVA SISTEMAS, S.LL.         4300000586         B95361648           ADM. TEONICA DE EMPRESAS ALBIA 2002, S.L.         43000000588         B95361648           ADM.NS, S.L.         43000000758         B95261971           ADENAIS, S.L.         43000000788         B49178115           AEGORA, C.B.         4300000103         E95065659           AEROSOL INDUSTRIAS RESEARCH GROUP         4300000737         B95280970                                                                                                    | Toolia     Contado       Contado     Contado       280,00     280,00       Contado     Contado       Contado     Contado       Contado     Contado       Contado     Contado       Contado     Contado       Contado     Contado       Contado     Contado       Contado     Contado                                                                      |
| ACCIVAL INFRAESTRUCTURAS, S.A.         4300000775         A81638108           ACTIVIADOS, S.L.         430000089         B95854604           ADADVA SISTEMAS, S.L.L.         430000089         B95854604           ADADVA SISTEMAS, S.L.L.         430000089         B95854604           ADANOVA SISTEMAS, S.L.L.         430000089         B95854604           ADAM TECNICA DE EMPRESAS ALBIA 2002, S.L.         4300000130         B4693436           ADDNAIS, S.L.         4300000130         B4693436           ADDNAIS, S.L.         4300000103         E5966669           AEGORA, C.B.         4300000103         E5906669           AEROSOL INDUSTRIAS RESEARCH GROUP         4300000737         B95280970                                                                                                    | Toolio Contado<br>Contado<br>280.00 280.00 Efecto 18 días<br>Contado<br>Contado<br>Contado<br>Contado<br>Contado<br>Contado<br>Contado<br>Contado<br>Contado<br>Contado                                                                                                    |
| ACCIVAL INFRAESTRUCTURAS, S.A.         4300000775         A81638108           ACTIVIADOS, S.L.         4300000775         A8963108           ACTIVIADOS SDEPORTIVAS GINKGOBILOBA, S.         4300000390         B93544513           ACTIVIADES DEPORTIVAS GINKGOBILOBA, S.         4300000390         B95361648           ADANOVA SISTEMAS, S.L.         4300000302         84693436           ADM. TEONICA DE EMPRESAS ALBIA 2002, S.L.         4300000302         846978315           AEGORA, C.B.         43000000737         84506569           AEROSOL INDUSTRIAS RESEARCH GROUP         4300000737         895280970                                                                                                    | Toolia Contada<br>Contada<br>280.00 280.00 Electo a 15 días<br>Contada<br>Contada<br>Contada<br>Contada<br>Contada<br>Contada<br>E30.00 E30.00 Contada<br>Contada                                                                                                    |

| Rellenamos todos los datos que nos pide (en nombre: APELLIDOS y después NOMBRE sin comas<br>entre ellos. El número de cuenta o de cliente se genera automáticamente. Los datos de persona de<br>contacto, teléfonos, Fax, email, etc., se rellenan haciendo clic sobre el signo MAS (+). Una vez<br>completado, hacemos clic en la pestaña <b>"Nuevas Facturas"</b>                                                                                                    |
|----------------------------------------------------------------------------------------------------|
| Concept Veter Statuccie Contaction ACLARANCE LICENTS Attachmenter Datas Encrores Otes Ayuds Sair  Pecebidas Emiliais Cobres Pages Entes Proceed. Clerities Patignense Engliess Menoi Grai Terminar  Emilion ALBRANKS Emilion ACLARANCE Clerities Attachmenter Datas Engliess Menoi Grai Terminar  Emilion ALBRANKS Emilion ACLARANCE Clerities Attachmenter Datas Engliess Menoi Grai Terminar  Emilion ALBRANKS Emilion ACLARANCE Clerities Attachmenter Datas Engliess Menoi Grai Terminar  Emilion ALBRANKS Emilion ACLARANCE Clerities Attachmenter Datas Engliess Menoi Grai Terminar  Emilion ALBRANKS Emilion ALBRANKS Emilion Emilion Emilion Emilion Emilion Emilion Emilion Emilion Emilion Emilion Emilion Emilion Emilion Emilion Emilion Emilion Emilion Emilion Emilion Emilion Emilion Emilion Emilion Emilion Emilion Emilion Emilion Emilion Emilion           |
| Aquí, solo debemos rellenar la forma de pago, por defecto Contado y si es diferente abrimos las pestañas y ponemos lo que corresponda. Después hacemos clic en Banco                                                                                                    |
| Contests MSD : [1] PATRCAN COPPAC, SLL Contabilidad Administración Seguridad Mantenimien/o Bandas Edensione: Otros Ayuda Sali<br>Recibidas Entidas Contabilidad Administración Seguridad Mantenimien/o Bandas Edensione: Otros Ayuda Sali<br>Recibidas Entidas Contabilidad Administración Seguridad Mantenimien/o Bandas Edensione: Otros Ayuda Sali<br>Emisión ALBARANES Entidos Proved. Ciente Palmetros Empresa Manu Gral Terminar<br>Emisión ALBARANES Entidos Proved. Ciente Palmetros Entidos Conis estemat/HorreDinin). Recino: estemat/HorreDinin). Recino: estemation estemation estematio estematio estemation estemation estemation estemation este |
| Versión 4.0.17 Lunes, 11 de Diciembre de 2017                                                                                                    |

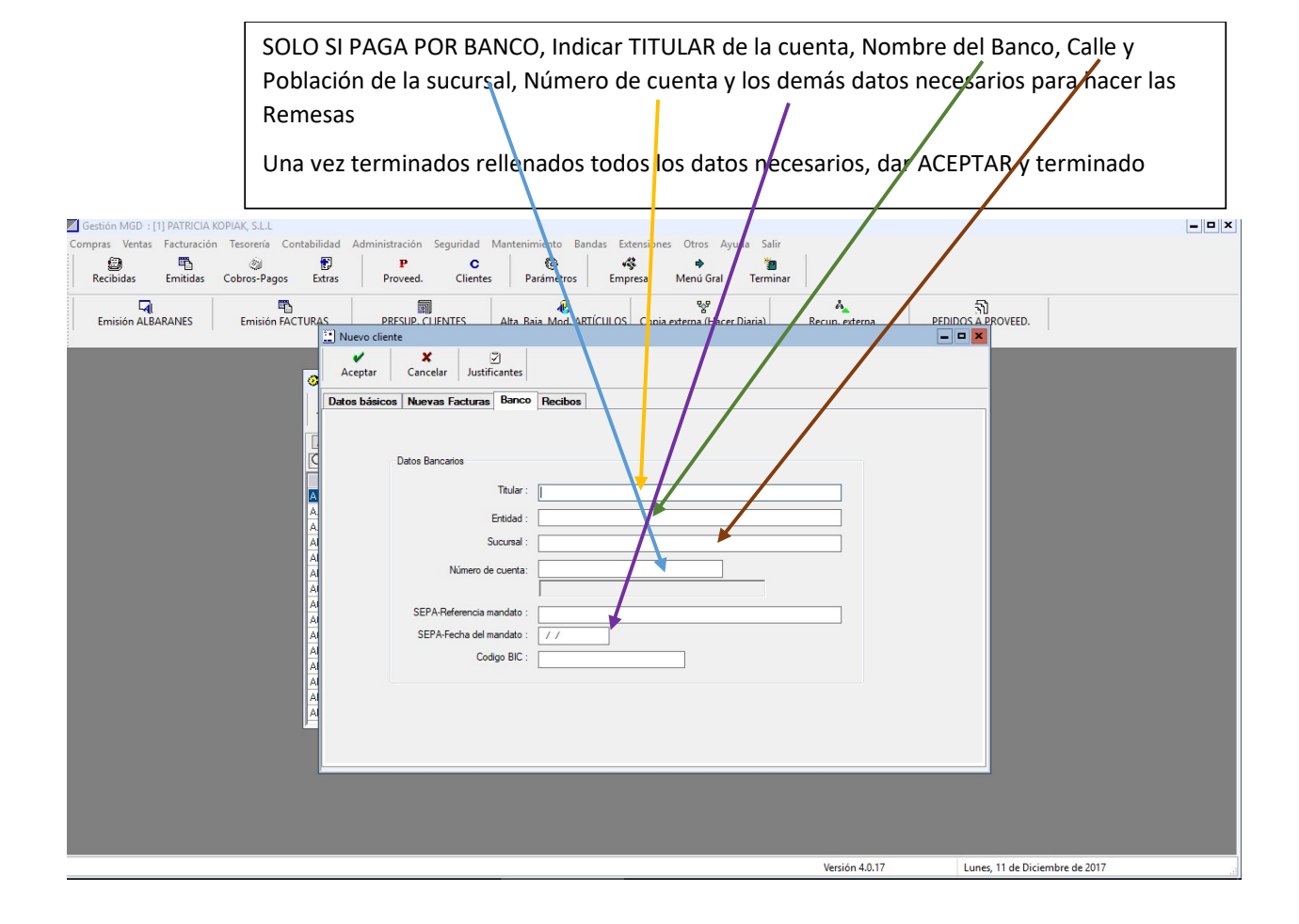